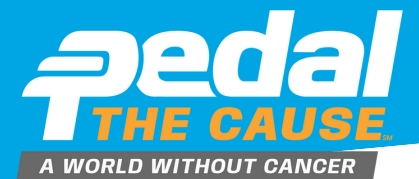

| STEP 1                                                                                                    | From your fundraisin<br>"Manage", select "Ed<br>From this page, you o<br>url, tagline and perso                                    | g page, click<br>lit Fundraiser."<br>can create a custom<br>nal message                    | Fundraiser<br>Mollie Zol                                                                                                    | kind Manage <del>-</del><br>C <sup>or</sup> Edit Fundraiser | 🕜 🕑 🎯 🛇 🔷 🛛 Donat                         |
|----------------------------------------------------------------------------------------------------|----------------------------------------------------------------------------------------------------|--------------------------------------------------------------------------------------------|----------------------------------------------------------------------------------------------------|-------------------------------------------------------------|-------------------------------------------|
|                                                                                                    | headline.                                                                                                    |                                                                                            | \$25 Raised of \$375                                                                                                    | View Donations     View Roster                              | Achievements                              |
|                                                                                                    |                                                                                                    |                                                                                            | \$0                                                                                                    | 🖻 Links/Sharing                                             | \$375                                     |
| STEP 2                                                                                                    | On this page, you can<br>custom "tagline" or s<br>under your name on y<br>profile page.                                            | n create your own<br>Iogan which appears<br>your fundraising                               | Story                                                                                                    | Edit Slideshow                                              |                                           |
| Edit Fundraiser: Mo                                                                                          | Become a Fundraiser                                                                                                    |                                                                                            | Fund                                                                                                    | draiser<br>allie Zolkind                                    |                                           |
| Your Individual Fundraiser Name                                                                              | Your Fundraiser Goal                                                                                                    | Page Options                                                                               | Every                                                                                                    | y bike is a #CancerCuringBike! Manage -                     | v                                         |
| Mollie Zolkind                                                                                               | \$ 375                                                                                                    | Show goal thermometer                                                                      |                                                                                                    |                                                             |                                           |
| Tagline                                                                                                    | Support a Person of<br>General Cancer Research<br>Pedal the Cause<br>Donations                                                     | Show scrolling list of<br>donors.  Hide from public lists.  Still visible via direct link. | \$25 Raised of \$3                                                                                                    | 375                                                         | \$:                                       |
| Create Your Custom Fundraiser U                                                                              | RL Choose                                                                                                    | your image                                                                                 |                                                                                                    |                                                             |                                           |
| https://www.givesignup.org/                                                                                  | You can upl                                                                                                    | oad .png, .jpg, .jpg, or .gif files.                                                       | Why I Ride                                                                                                    |                                                             |                                           |
| I'r you enter a URL, here, this link can be ur<br>your fundraiser page.<br>Personal Message Heading<br>Story | If you entre a URL here, this link can be used to send people directly to<br>your fundraliser page. Personal Message Heading Story |                                                                                            | I am proud to join Pedal the Cause in the fight against cancer! I ride for my father and sister in law,<br>grandmother, and friends who have faced, are currently facing, or will face the challenges of cancer<br>diagnosis and treatment. I am committed to cycling with purpose, knowing that 100% of your donation will |                                                             |                                           |
|                                                                                                    | Remove current image.                                                                                                    |                                                                                            | contribute to groun                                                                                                    | dbreaking cancer research at Siteman Car                    | ncer Center and Siteman Kids at St. Louis |

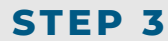

You can create a custom "Fundraiser URL," which allows for you to create an custom link for easier sharing of your fundraising page amongst friends and family. Simply enter in text that is unique to your fundraising profile. Spaces are not permitted in a URL. The URL must contain only alphanumeric characters, underscores (\_) or dashes (-).

## Edit Fundraiser: Mollie Zolkind

| Your Individual Fundraiser Name *                                | Your Fundraiser Goal                                                                                   | Page Options                                                                                                    |
|------------------------------------------------------------------|----------------------------------------------------------------------------------------------------|----------------------------------------------------------------------------------------------------|
| Mollie Zolkind                                                   | \$ 375                                                                                                 | Show goal thermometer.                                                                                                    |
| Tagline                                                          | Support a Donate To<br>Fundraiser, Team, Or<br>General Cancer Research<br>Pedal the Cause<br>Donations | <ul> <li>Snow scrolling list of<br/>donors.</li> <li>Hide from public lists<br/>Still visible via direct link.</li> </ul> |
| Create Your Custom Fundraiser URL<br>https://www.givesignup.org/ | Choose yo                                                                                              | our image<br>1.pngjpg, .jpg, or .gif files.                                                                               |
| your fundraiser page.<br>Personal Message Heading                |                                                                                                    |                                                                                                    |

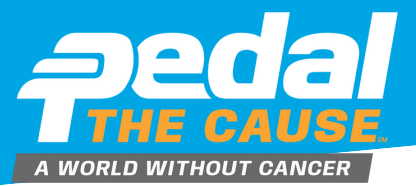

## STEP 4

YOUR MESSAGE TO

4

You can customize your personal story by editing your "Personal Message to Display on Your Fundraiser Page." Adding a personal touch to your fundraising page makes a big difference! More engagement on your profile page leads to more frequent and higher donation totals. You'll have the most success if you update your story and your photo.

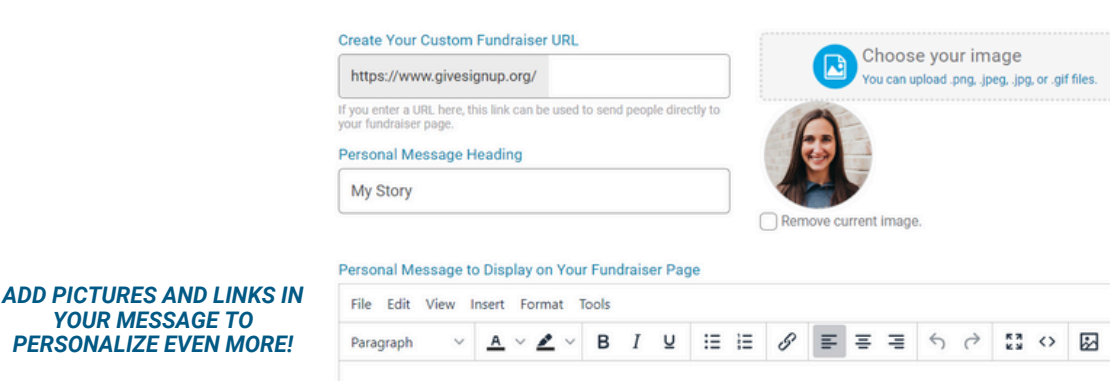

I am proud to join Pedal the Cause in the fight against cancerl I ride for my father and sister in law, grandmother, and friends who have faced, are currently facing, or will face the challenges of cancer diagnosis and treatment. I am committed to cycling with purpose, knowing that 100% of your donation will contribute to groundbreaking cancer research at Siteman Cancer Center and Siteman Kids at St. Louis Children's Hospital. I invite you to join me in this meaningful cause by contributing to my fundraising efforts. Together, we can make a significant impact, accelerate innovative cancer research, and move towards creating a world without cancer. Thank you for your support and generosity!

This year marks the 16th year of Pedal the Cause! We are celebrating the milestone of over \$51 million dollars donated to our beneficiaries. Please watch this video to learn more about this year's ride!

## **TEXT FORMATTING SUCH AS** COLOR, HIGHLIGHTING AND **BOLD IS ALSO AVAILABLE FOR** ADDITIONAL PERSONALIZATION.